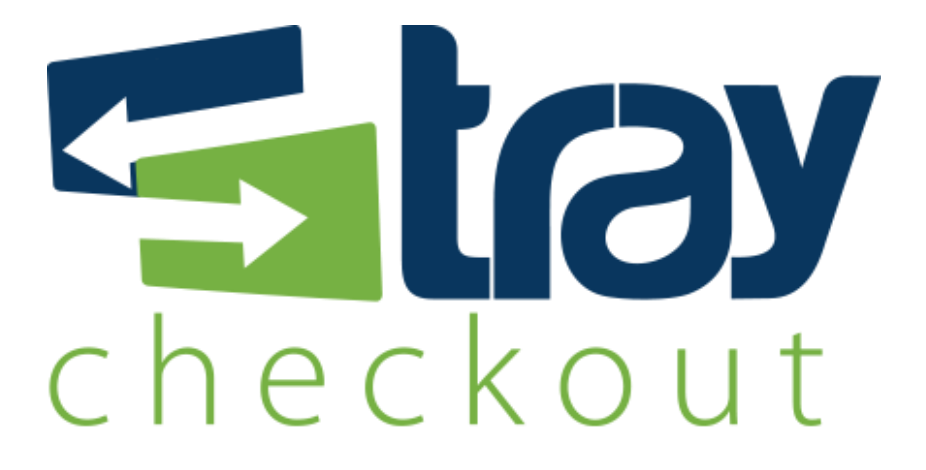

# Manual de Integração OsCommerce TrayCheckout

Versão 1.0

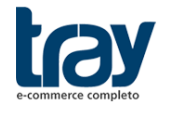

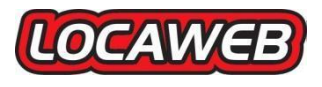

Suporte a Desenvolvedores: integracao@traycheckout.com.br

www.traycheckout.com.br

# **CONTEÚDO**

| 1.   | MÓDULO DE INTEGRAÇÃO OSCOMMERCE                  | 3 |
|------|--------------------------------------------------|---|
| 2.   | INSTALAÇÂO DO MÓDULO TRAYCHECKOUT                | 3 |
| 2.1. | Instalação do Método de pagamento TrayCheckout   | 3 |
| 3.   | CONFIGURAR MÉTODO DE PAGAMENTO TRAYCHECKOUT      | 5 |
| 3.1. | Configuração do Módulo de Pagamento TrayCheckout | 5 |

# 1. MÓDULO DE INTEGRAÇÃO OSCOMMERCE

Para disponibilizar o TrayCheckout como facilitador de pagamento na plataforma OsCommerce, basta baixar o pacote disponível no site institucional do TrayCheckout, extrair a pasta com o módulo e enviar para sua loja. Fique atento que sua versão de instalação OsCommerce deve ser compatível com o módulo TrayCheckout.

# 2. INSTALAÇÃO DO MÓDULO TRAYCHECKOUT

### 2.1. Instalação do Método de pagamento TrayCheckout

Para instalar o módulo é necessário baixar o pacote (traycheckout\_oscommerce.zip) através do link abaixo:

http://integracao.traycheckout.com.br/modules/oscommerce/

Descompacte o arquivo baixado e copie as pastas e arquivos para o diretório raiz de sua instalação do OsCommerce, caso o sistema exiba a mensagem de mesclagem ou substituição de arquivos, clique em sim para todos.

Passos para instalação via FTP, utilizando o WinSCP:

**1º** Enviar o conteúdo da pasta extraída para o servidor da loja virtual, utilizando um software FTP (neste exemplo utilizamos o WinSCP);

**2º** Ao efetuar a conexão no FTP, no lado direito serão mostradas as pastas que estão dentro do servidor, acesse a pasta que está sua loja OsCommerce;

**3º** Enviar as pastas e arquivos extraídos (pastas **ext** e **includes** e arquivo **checkout\_traycheckout.php**) do módulo TrayCheckout para a pasta raiz da instalação de sua loja OsCommerce.

Cuidado para não arrastar em cima de uma pasta, se isso acontecer você terá uma pasta dentro da outra e então este módulo não funcionará.

| Local Mark Files Comma         | nds <u>s</u> ession | Options Kemote   | e <u>H</u> eip      |        |                           |          |                     |                  |   |
|--------------------------------|---------------------|------------------|---------------------|--------|---------------------------|----------|---------------------|------------------|---|
| 🏶   🗏 🗊 •   🎛 📽 🌏              | 🕨 🔤                 | 😤 🖡 🛨 —          | ∀ \$ Ø ♡ D          | efault | - 👙 -                     |          |                     |                  |   |
| •                              |                     |                  |                     |        |                           |          |                     |                  |   |
| 🕞 D: Dados 🔹 🗸                 | 🖮 🔽 🖕               | • => • 🗈 🔯       | 1 🕼 😰 🔓             |        | - 😂 🔽                     |          | · 🖻 🗖 🚮 🔮           | to               |   |
|                                |                     |                  |                     |        |                           |          |                     |                  |   |
| Name Ext                       | Size                | Туре             | Changed             | Attr   | Name Ext                  | Size     | Changed             | Rights           | - |
| 🔒                              |                     | Parent directory | 13/01/2014 13:57:40 |        | 🛓                         |          | 07/01/2014 16:11:35 | rwxr-xr-x        |   |
| 퉬 ext                          |                     | Pasta de arqui   | 13/01/2014 13:57:40 |        | i admin                   |          | 07/01/2014 16:12:55 | rwxrwxrwx        | = |
| 퉬 includes                     |                     | Pasta de arqui   | 13/01/2014 13:57:40 |        | 🔋 🐌 download              |          | 07/01/2014 16:12:56 | rwxrwxrwx        | - |
| checkout_traycheckout          | 14.468 B            | PHP File         | 02/01/2014 13:39:02 | a      | 🕛 ext                     |          | 07/01/2014 16:12:56 | rwxrwxrwx        |   |
|                                |                     |                  |                     |        | images 🔋                  |          | 07/01/2014 16:13:11 | rwxrwxrwx        |   |
|                                |                     |                  |                     |        | ) includes                |          | 07/01/2014 16:13:59 | rwxrwxrwx        |   |
|                                |                     |                  |                     |        | 🔒 pub                     |          | 07/01/2014 16:14:03 | rwxrwxrwx        |   |
|                                |                     |                  |                     |        | .htaccess                 | 969 B    | 19/12/2007 19:52:16 | <b>FWXFWXFWX</b> |   |
|                                |                     |                  |                     |        | account.php               | 11.437 B | 19/12/2007 19:52:16 | rwxrwxrwx        |   |
|                                |                     |                  |                     |        | account_edit.php          | 12.034 B | 19/12/2007 19:52:16 | rwxrwxrwx        |   |
|                                |                     |                  |                     |        | account_history.php       | 7.549 B  | 19/12/2007 19:52:16 | rwxrwxrwx        |   |
|                                |                     |                  |                     |        | account_history_info.php  | 12.031 B | 07/01/2014 17:02:07 | rwxrwxrwx        |   |
|                                |                     |                  |                     |        | account_newsletters.php   | 7.184 B  | 19/12/2007 19:52:16 | rwxrwxrwx        |   |
|                                |                     |                  |                     |        | account_notifications.php | 11.311 B | 19/12/2007 19:52:16 | rwxrwxrwx        |   |
|                                |                     |                  |                     |        | account_password.php      | 8.220 B  | 19/12/2007 19:52:16 | rwxrwxrwx        |   |
|                                |                     |                  |                     |        | address_book.php          | 9.039 B  | 19/12/2007 19:52:16 | rwxrwxrwx        | Ŧ |
| 14.468 B of 14.468 B in 3 of 3 |                     |                  |                     |        | 0 B of 445 KiB in 0 of 53 |          |                     |                  |   |
|                                | a                   | a                |                     |        | -                         |          |                     |                  |   |

🛿 🧈 F2 Rename 📝 F4 Edit ı F5 Copy 🕼 F6 Move 💣 F7 Create Directory 🗙 F8 Delete 💣 F9 Properties 🧵 F10 Quit

Suporte a Desenvolvedores: <u>integracao@traycheckout.com.br</u>

Segue a visualização dos diretórios da instalação do OsCommerce:

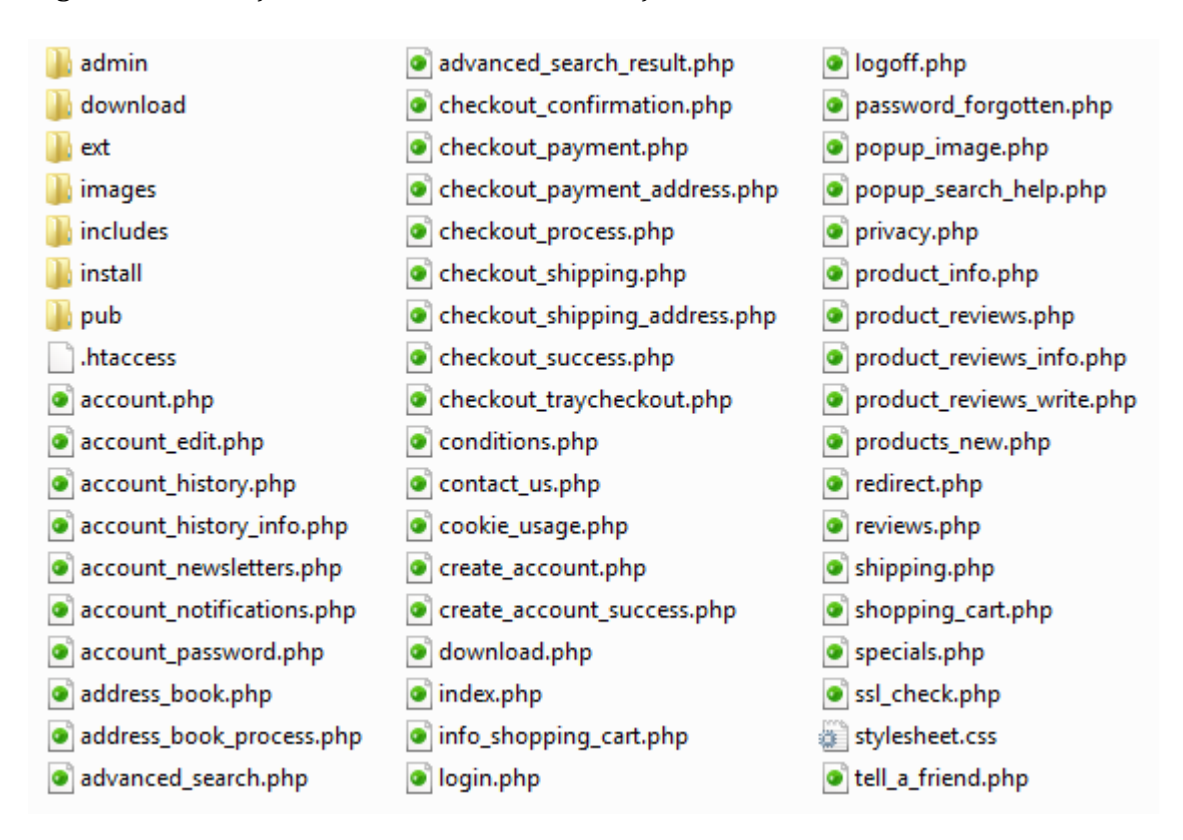

Após a conclusão do envio do módulo Traycheckout, acesse a administração do OsCommerce e entre na seção de **Pagamentos** do menu **Módulos**, onde será localizado o módulo **TrayCheckout**.

| SosCOI 📀 | m | m          | er       | Ce          | )   |
|----------|---|------------|----------|-------------|-----|
|          |   | ATTITUE 15 | renunann | Y Z . Z . I | 102 |

| Administração   Ca          | tálogo Online   Suporte                                                                                      |           | Logged in as: admin (Logoff)                                |
|-----------------------------|----------------------------------------------------------------------------------------------------|-----------|-------------------------------------------------------------|
| Configuração<br>Catálogo    | Módulos de Pagamento                                                                                         |           |                                                             |
| Módulos                     | Módulos                                                                                                    | Ordenação | Ação TrayCheckout                                           |
| Pagamento<br>Envio<br>Total | Authorize.net Credit Card AIM<br>Authorize.net Credit Card SIM<br>Cardão de Crédito (Not Eor Production Use) | 0         | O TravCheckout é um facilitador de                          |
| Clientes                    | Chrone Bay                                                                                                   |           | pagamento que oferece benefícios                            |
| Região/Imposto              | Pagamente da Entrega                                                                                         | 0         | aos lojistas e aos compradores.                             |
| Localização                 | Payment                                                                                                    | 0         | <ul> <li>possibilita que as lojas virtuais</li> </ul>       |
| Relatórios                  | Charle Manager Order                                                                                         |           | ofereçam diversas formas de                                 |
| Ferramentas                 |                                                                                                    |           | pagamento, sem burocracia ou<br>peressidade de contrato com |
|                             |                                                                                                    |           | operadoras financeiras.                                     |
|                             | PayPal Website Payments Pro (US) Direct Payments                                                             |           |                                                             |
|                             | PayPal Express Checkout                                                                                      |           | U O                                                         |
|                             | PayPal Website Payments Standard                                                                             |           | U O                                                         |
|                             | PayPal Website Payments Pro (UK) Direct Payments                                                             |           | <sup>O</sup>                                                |
|                             | PayPal Website Payments Pro (UK) Express Checkout                                                            |           | Œ                                                           |
|                             | 2Checkout                                                                                                    |           | (I)                                                         |
|                             | PSiGate                                                                                                    |           | 1                                                           |
|                             | SECPay                                                                                                    |           | 1                                                           |
|                             | Sofortüberweisung Direkt                                                                                     |           | 1                                                           |
|                             | TrayCheckout                                                                                                 |           | • • •                                                       |
|                             | WorldPay Junior                                                                                              |           | (I)                                                         |
|                             |                                                                                                    |           |                                                             |

Diretório dos Módulos: /var/www/html/oscommerce/includes/modules/payment/

osCommerce Online Merchant Copyright © 2008 osCommerce osCommerce provides no varranty and is redistributable under the GNU General Public License

Powered by osCommerce

Suporte a Desenvolvedores: integracao@traycheckout.com.br

www.traycheckout.com.br

Clique na opção do módulo **TrayCheckout** onde será mostrado o módulo conforme a imagem abaixo. Ative o módulo clicando em **Instalar** no lado direito da listagem:

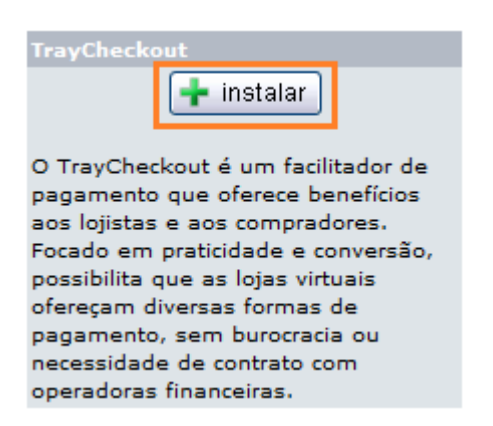

O próximo passo é configurar o módulo (sessão 3), inserindo os dados de cadastro de sua conta para liberar os pagamentos em sua conta TrayCheckout.

### 3. CONFIGURAR MÉTODO DE PAGAMENTO TRAYCHECKOUT

Para utilizar o módulo para liberar pagamento através do TrayCheckout é necessário realizar as configurações na área administrativa da plataforma OsCommerce.

### 3.1. Configuração do Módulo de Pagamento TrayCheckout

Para a configuração do módulo, acesse o menu **Módulos > Pagamento**, e selecione a opção **TrayCheckout**, onde será exibido o botão **Editar**.

Ao clicar no botão **Editar**, serão listadas todas as informações para a configuração do módulo, onde poderá localizar o Token na área administrativa do TrayCheckout (<u>https://checkout.tray.com.br/session/login</u>), no menu **Perfil da Conta > Minha Conta > Dados da Conta**.

| <b>Sta</b>                              |                                                                   |  |
|-----------------------------------------|-------------------------------------------------------------------|--|
| INÍCIO                                  | MOVIMENTAÇÕES TRANSFERÊNCIAS DISPUTAS RECORRÊNCIA PERFIL DA CONTA |  |
|                                         | MINHA CONTA QUALIFICAÇÕES CONFIGURAÇÕES                           |  |
| Perfil da Conta ≻ Minha<br>DADOS DA CON | a Conta ><br>TA                                                   |  |
| Dados da Conta                          | DADOS DA CONTA                                                    |  |
| Verificação de Conta                    | Token de Integração:                                              |  |
| Enderecos                               |                                                                   |  |

Suporte a Desenvolvedores: integracao@traycheckout.com.br

Segue abaixo imagem com as opções para a configuração do módulo:

| TrayCheckout                                                                                                    |
|----------------------------------------------------------------------------------------------------|
| 🗕 remove 🛛 editar                                                                                                    |
| O TrayCheckout é um facilitador de pagamento que<br>oferece benefícios aos lojistas e aos compradores.<br>Focado em praticidade e conversão, possibilita que<br>as lojas virtuais ofereçam diversas formas de<br>pagamento, sem burocracia ou necessidade de<br>contrato com operadoras financeiras. |
| TrayCheckout<br>True                                                                                                    |
| Token da Conta                                                                                                    |
| <b>Tipo de Integração</b><br>REDIRECT                                                                                                    |
| Notificação Autommática de Status (NAS)<br>True                                                                                                    |
| Prefixo do pedido                                                                                                    |
| <b>Ordem de exibição</b><br>O                                                                                                    |
| Ambiente de Teste<br>True                                                                                                    |
| Meios de Pagamento Disponiveis<br>2,3,4,5,6,7,14,15,16,18,19,22,23                                                                                                    |
| Status do Pedido Pendente<br>padrão                                                                                                    |
| Status do Pedido Em Processamento<br>padrão                                                                                                    |
| <b>Status do Pedido Aprovado</b><br>padrão                                                                                                    |
| Status do Pedido Cancelado<br>padrão                                                                                                    |
| Status do Pedido Em Contestação<br>padrão                                                                                                    |
| <b>Status do Pedido Em Monitoramento</b><br>padrão                                                                                                    |
| <b>Status do Pedido Em Recuperação</b><br>padrão                                                                                                    |
| <b>Status do Pedido Reprovado</b><br>padrão                                                                                                    |
|                                                                                                    |

Opções de configuração do módulo TrayCheckout:

- **TrayCheckout:** opção para habilitar o TrayCheckout na finalização de compra;
- **Token:** chave gerada no seu painel de administração do TrayCheckout, localizado no menu **Perfil da Conta > Minha Conta > Dados da Conta**;
- **Tipo de Integração:** três opções de exibição do TrayCheckout, onde:
  - REDIRECT: O consumidor é redirecionado para o ambiente do TrayCheckout para finalização da transação.
  - **FRAME**: O TrayCheckout é aberto dentro da loja virtual, possibilitando o comprador finalizar a compra sem sair da loja.
  - **MODAL**: Ao finalizar a compra, o TrayCheckout será exibido sobre a loja virtual, sem o consumidor sair do ambiente da loja.
- Notificação Autommática de Status (NAS): Ativar recurso de atualização automática do status dos pedidos na loja virtual.
- **Prefixo do Pedido:** campo utilizado para concatenar com o número do pedido da loja ao integrar com a TrayCheckout.
- Ordem de exibição: ordem de exibição, caso exista mais de um método de pagamento.
- Ambiente de Teste: ambiente utilizado para que a loja possa realizar testes de integração com o TrayCheckout - muita atenção para não manter este ambiente habilitado quando a loja estiver efetivamente vendendo;
- Meios de Pagamento Disponíveis: Códigos dos meios de pagamento que deseja utilizar, separados por vírgula (",") (2-Diners, 3-Visa, 4-Mastercard, 5-American Express, 6-Boleto Bancário, 7-TEF Itaú, 14-Peela, 15-Discovery, 16-Elo, 18-Aura, 19-JCB, 22-TEF Bradesco, 23-TEF Banco do Brasil)
- **Status do Pedido Pendente**: Status quando o pedido está Aguardando Pagamento no TrayCheckout.
- Status do Pedido Em Processamento: Status quando o pedido está Em Processamento no TrayCheckout
- Status do Pedido Aprovado: Status quando o pedido está Aprovado no TrayCheckout
- Status do Pedido Cancelado: Status quando o pedido está Cancelado no TrayCheckout

- Status do Pedido Em Contestação: Status quando o pedido está Em Contestação no TrayCheckout
- Status do Pedido Em Monitoramento: Status quando o pedido está Em Monitoramento no TrayCheckout
- **Status do Pedido Em Recuperação**: Status quando o pedido está Em Recuperação no TrayCheckout
- Status do Pedido Reprovado: Status quando o pedido está Reprovado no TrayCheckout